## ISCRIZIONE AD UNA CLASSROOM

RACCOMANDAZIONE :

Tenere a portata di mano le credenziale di accesso all'account di google di vostro figlio (nome.cognome@icforumnovum.edu.it)

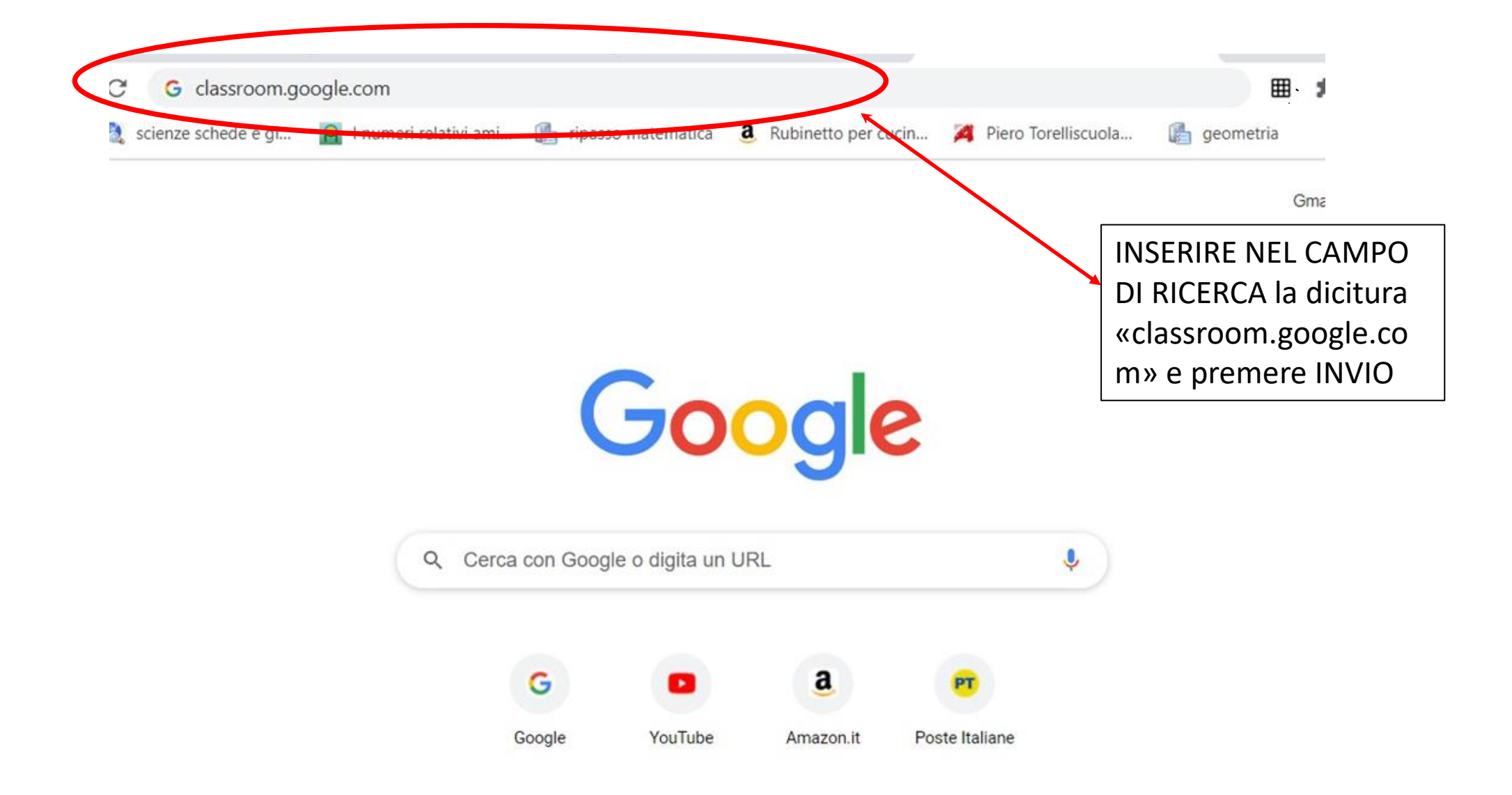

Si aprirà la seguente pagina nella quale digitiamo le nostre credenziali: prima il nome utente (si intende <u>nome.cognome@icforumn</u> <u>ovum.edu.it</u> di vostro figlio) e clicchiamo AVANTI

## Google

Accedi Utilizza il tuo Account Google Indirizzo email o numero di telefono tutorial@icforumnovum.edu.it Non ricordi l'indirizzo email? Non si tratta del tuo computer? Utilizza la modalità ospite per accedere privatamente. Ulteriori informazioni Crea un account E nella seconda pagina digitiamo la password di accesso (sempre quella relativa all'account di vostro figlio) e clicchiamo sul pulsante AVANTI.

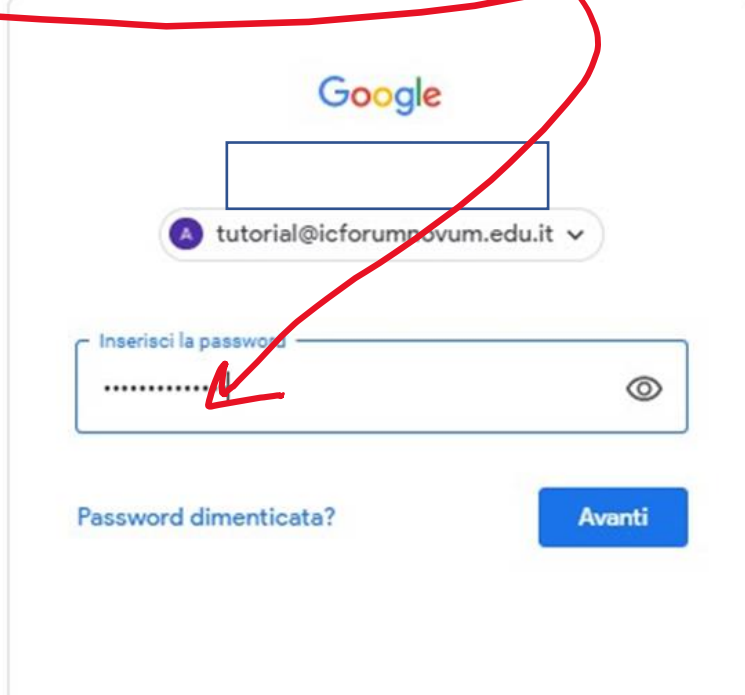

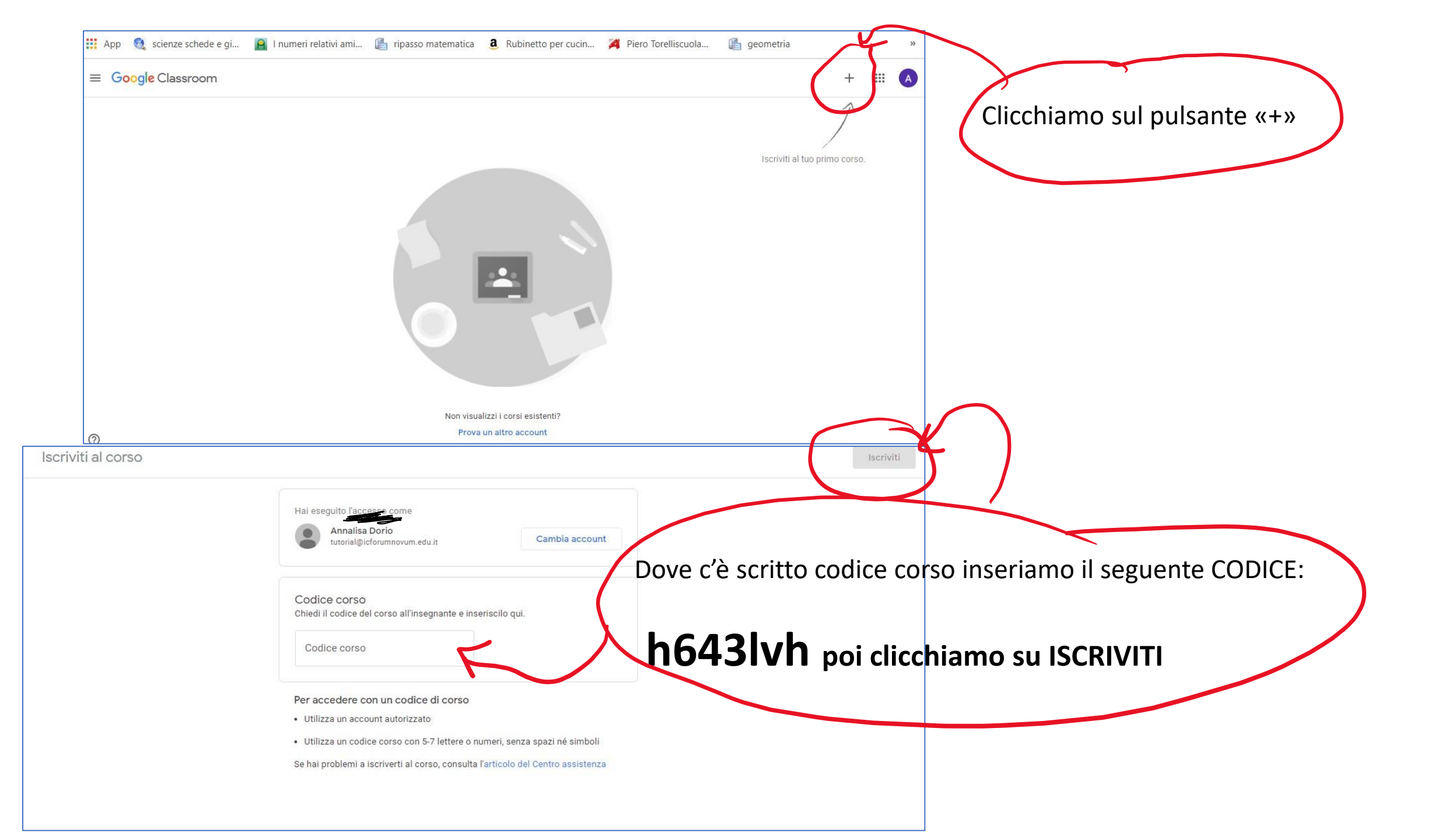

Dopo aver cliccato iscriviti se tutto è andato a buon fine compare quest'ultima finestra e L'iscrizione è andata a buon fine

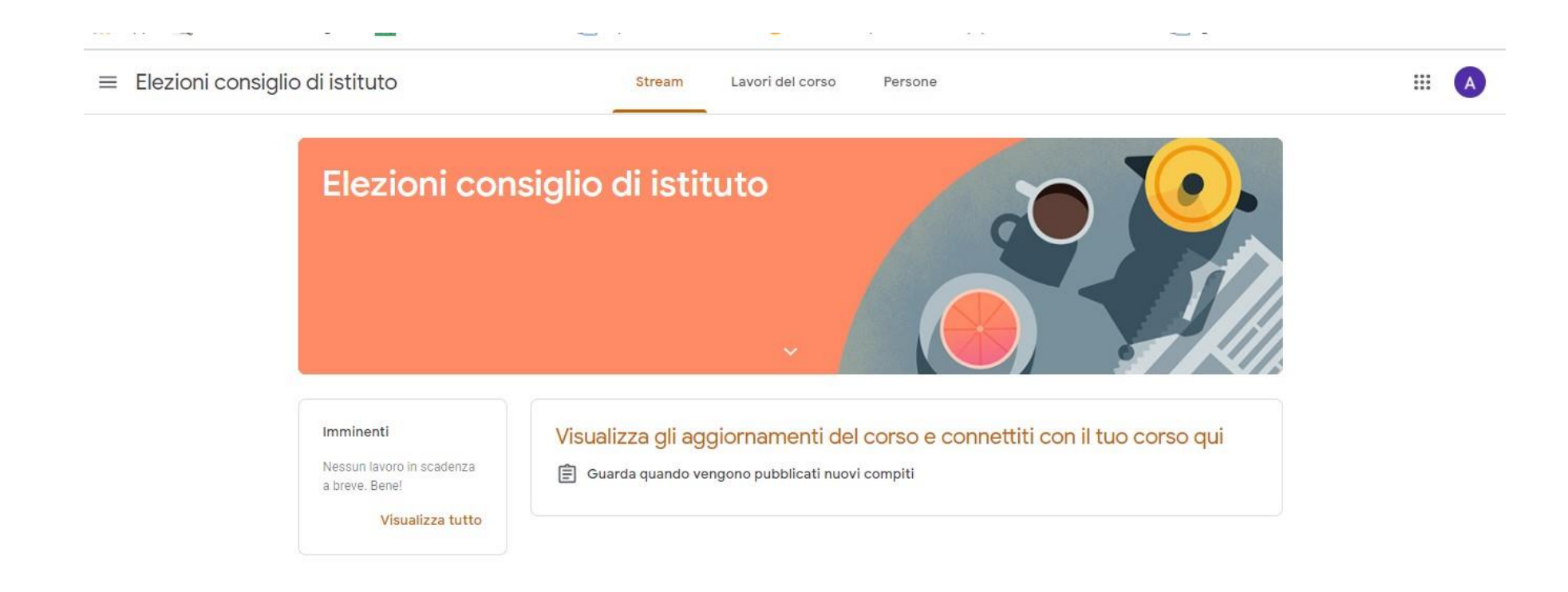